Cursul 3.

- 1. Programe utilizate:
  - a. Kepware OPC Server v465
  - b. Kepware OPC Server v6.xx
  - c. Infilink HMI 5.0.45
- 2. Documentația necesară:
  - a. Fișiere aflate la adresa: http://masserv.utcluj.ro/~florind/cursuri/Modbus/
    - i. Modbus Interface.doc
    - ii. Modbus\_ION\_6200.pdf
  - b. Fişiere aflate la adresa: http://masserv.utcluj.ro/~florind/cursuri/SMD/Kepware/
    - i. Manuale KEPServerEx
    - ii. Manuale Infilink HMI
- 3. Desfășurarea lucrării:
  - a. Instalați programele menționate mai sus
  - b. Citiți documentele de la punctual 2.a.i-ii referitoare la protocolul Modbus RTU serial (din manualul de la 2.a.ii anexa B "ION Modbus Map"
  - c. Identificați registrele de stocare a informațiilor de tensiune și identificați formatul variabilelor și factorul de scară
  - d. Încercați să configurați (off line) o conexiune cu un terminal cu următorii parametrii:
    - i. "Click to add a channel" > (nume 485) > Device driver "Modbus Serial" > Use Ethernet encapsulation > ... Finish
    - ii. "Click to add a device" > (nume ION) > Service Model "Modbus" > Device ID = 15 > IP Address = 192.168.120.57 Port number = 4001 Protocol TCP/IP > ... Finish
    - iii. Apăsați "mouse dreapta" pe (device ION) > New tag group > Name = Tensiuni > Repetați punctele precedente pentru "Curenți" "Puteri" ...etc.
    - iv. În grupul tensiuni, "Click to add a static tag..." > Name = U1 > Address = 40100 pentru tensiunea pe faza R = kVlna (sau 400100 căci aplicația va schimba valoarea cu 400100 ca să fie compatibilă cu adresarea Modbus TCP) > Data type = Word > Client access = Read only > Scan rate = 1000ms > Scaling > Linear > Raw value High = 10000 Low = 0 > Scaled value Range > Data type = Float...Apply > OK
    - v. Repetați pașii pentru alți parametrii doriți a fi afișsați
    - vi. Salvați proiectul cu numele Modbus\_ION\_1.opf
    - vii. Testarea proiectului vezi Nota "Testarea proiectului"

## NOTE:

- 1. Configurarea conexiunii VPN
  - a. Căutați în "Network Properties" > Setup a new connection... > Connect to a workplace > Setup a ... VPN connection > Connect using a virtual private connection > Internet address = masserv.utcluj.ro > Destination name = VPN\_1 > ... Don't connect now just set it up...> User name = proto > Password = teletransmisii. Căutați

conexiunea VPN\_1 și intrați în Proprietăți > Type of VPN = Point to Point Tunneling Protocol (PPTP)

- b. Verificați conexiunea după configurare și fiți atenți dacă apare notificare pe bară, după conectare. Trebuie să vă apară informații
- c. Nu țineți conexiunea deschisă mai mult decât este nevoie mai lăsați și pe alții :=)

d. OBSERVAȚIE: Nu toți furnizorii de servicii de rețea lasă să se creeze tunele VPN.

Să-mi comunicați dacă reușiți să vă conectați.

| VPN masserv Status    |                     |  |  |  |  |  |  |
|-----------------------|---------------------|--|--|--|--|--|--|
| General Details       |                     |  |  |  |  |  |  |
|                       |                     |  |  |  |  |  |  |
| Property              | Value               |  |  |  |  |  |  |
| Device Name           | WAN Miniport (PPTP) |  |  |  |  |  |  |
| Device Type           | vpn                 |  |  |  |  |  |  |
| Authentication        | MS CHAP V2          |  |  |  |  |  |  |
| Encryption            | MPPE 128            |  |  |  |  |  |  |
| Compression           | (none)              |  |  |  |  |  |  |
| PPP multilink framing | Off                 |  |  |  |  |  |  |
| Client IPv4 address   | 192.168.122.2       |  |  |  |  |  |  |
| Server IPv4 address   | 192.168.122.1       |  |  |  |  |  |  |
| NAP State             | Not NAP-capable     |  |  |  |  |  |  |
| Origin address        | (unknown)           |  |  |  |  |  |  |
| Destination address   | 193.226.5.178       |  |  |  |  |  |  |
|                       |                     |  |  |  |  |  |  |
|                       |                     |  |  |  |  |  |  |
|                       |                     |  |  |  |  |  |  |
|                       |                     |  |  |  |  |  |  |
|                       |                     |  |  |  |  |  |  |
|                       |                     |  |  |  |  |  |  |
|                       |                     |  |  |  |  |  |  |
|                       |                     |  |  |  |  |  |  |
|                       |                     |  |  |  |  |  |  |
|                       | Close               |  |  |  |  |  |  |
|                       |                     |  |  |  |  |  |  |

- 2. Conectarea aplicației KEPServerEx la ION 6200 din laboratorul de protocoale de comunicație:
  - a. Lansați în execuție VPN\_1 și așteptați conectarea (apariția notificării)
  - b. Deschideți KepserverEx (serverMain.exe și deschideți proiectul realizat anterior
  - c. "Click dublu" pe canal (485) și accesați Network interface = VPN\_1> Apply>OK
  - d. Din meniul Tools>OPC Quick client > 485.ION.Tensiuni>
  - e. Trebuie să vă apară ferestre ca mai jos:

| С | hannel Propert    | ies           |                      |                     |      | × |  |
|---|-------------------|---------------|----------------------|---------------------|------|---|--|
| ĺ | General           | Communica     | tions                | RTS                 |      |   |  |
|   | Network I         | nterface      | V                    | Write Optimizations |      |   |  |
|   |                   |               |                      |                     |      |   |  |
|   |                   |               |                      |                     |      |   |  |
|   |                   |               |                      |                     |      |   |  |
|   | <u>N</u> etwork   | Adapter:      |                      |                     |      |   |  |
|   | Default           |               |                      |                     | •    |   |  |
|   | Default           |               |                      |                     |      |   |  |
|   | Realtek<br>VPN ma | PCIe GBE [192 | 2.168.0.111<br>22.21 | ]                   |      |   |  |
|   |                   | 100011        | -2.2                 |                     |      |   |  |
|   |                   |               |                      |                     |      |   |  |
|   |                   |               |                      |                     |      |   |  |
|   |                   |               |                      |                     |      |   |  |
|   |                   |               |                      |                     |      |   |  |
|   |                   |               |                      |                     |      |   |  |
|   |                   |               |                      |                     |      |   |  |
|   |                   |               |                      |                     |      |   |  |
|   | ОК                | Cancel        | <u>A</u> p           | ply                 | Help |   |  |

| KEPServer                                                                                                    | Ex - [untitled.                  | opf *]                              |                                       |                                             |                                            |                                            |                                           |                                       |                                                                               |
|----------------------------------------------------------------------------------------------------|----------------------------------|-------------------------------------|---------------------------------------|---------------------------------------------|--------------------------------------------|--------------------------------------------|-------------------------------------------|---------------------------------------|-------------------------------------------------------------------------------|
|                                                                                                    |                                  |                                     |                                       |                                             |                                            |                                            |                                           |                                       |                                                                               |
| ▶ ☞ 🔒 🖗 🎬 🎦 🐃 📽   ∽ 🙏 📭 🕲 🗙 🖓 🕒 🐵                                                                                                    |                                  |                                     |                                       |                                             |                                            |                                            |                                           |                                       |                                                                               |
| □-7 485<br>□-111 ION<br>□ 100<br>□ 100<br>□ 10 | renti<br>teri<br>Isiuni          |                                     |                                       | Tag Na<br>U1<br>U2<br>U3                    | Address<br>400100<br>400101<br>400102      | Data T<br>Word<br>Word<br>Word             | Scan R<br>1000<br>1000<br>1000            | Scaling<br>Linear<br>Linear<br>Linear | Description<br>Tensiune pe faza R<br>Tensiune pe faza R<br>Tensiune pe faza R |
|                                                                                                    | Auvanceu                         |                                     | · · · · · · · · · · · · · · · · · · · |                                             |                                            |                                            |                                           |                                       |                                                                               |
| Date                                                                                                    | Time                             | User Name                           | Source                                | Event                                       |                                            |                                            |                                           |                                       | <b>_</b>                                                                      |
| <ul> <li>16.03.2</li> <li>16.03.2</li> <li>16.03.2</li> </ul>                                                                                                    | 14:02:34<br>14:02:36<br>14:02:36 | Default U<br>Default U<br>Default U | KEPServe (<br>KEPServe  <br>KEPServe  | Closing proje<br>Modbus Ethe<br>Modbus Plus | ct E:\Progra<br>rnet device<br>device driv | am Files (xa<br>driver load<br>er loaded s | 86)\KEPSer<br>led success<br>successfully | verE<br>fully.                        |                                                                               |
| Ready                                                                                                    |                                  |                                     |                                       |                                             |                                            |                                            |                                           | Clients: 0                            | Active tags: 0 of 0                                                           |

- Spor la lucru și succes să reușiți să vă conectați la ION!
   NOTĂ IMPORTANTĂ: Este posibilă doar o SINGURĂ CONEXIUNE LA CANALUL 485!

| 📥 OPC Quick Client - Untitled *           |                                                                |           |                                                             |           |       |              |           |           |  |
|-------------------------------------------|----------------------------------------------------------------|-----------|-------------------------------------------------------------|-----------|-------|--------------|-----------|-----------|--|
| <u>File Edit View T</u> ools <u>H</u> elp |                                                                |           |                                                             |           |       |              |           |           |  |
| ▶ ☞ 🗐 😤 沓 沓 💧 🧏 📭 💼 🗙                     |                                                                |           |                                                             |           |       |              |           |           |  |
| Brie KEPware.KEPServerEx.V4               |                                                                |           | Item ID                                                     | Data Type | Value | Timestamp    | Quality   | U         |  |
| 💼 _System                                 | 1                                                              |           | # 485.ION.Te                                                | Float     | 241.5 | 15:59:43:338 | Good      | 1:        |  |
| 💼 485Sy                                   | stem                                                           |           | # 485.ION.Te                                                | Float     | 244   | 15:59:43:338 | Good      | 1:        |  |
| 🖮 485.ION                                 |                                                                |           | <b>485.ION.Te</b>                                           | Float     | 243.6 | 15:59:40:478 | Good      | 10        |  |
| 🖮 485.ION                                 | System                                                         |           |                                                             |           |       |              |           |           |  |
| 🗮 485.ION                                 | Tensiuni                                                       |           |                                                             |           |       |              |           |           |  |
|                                           |                                                                |           |                                                             |           |       |              |           |           |  |
|                                           |                                                                |           | </td <td></td> <td></td> <td></td> <td></td> <td></td>      |           |       |              |           |           |  |
| Date                                      | Time                                                           | Event     |                                                             |           |       |              |           |           |  |
| 16.03.2020                                | 15:59:26                                                       | Added 18  | Added 18 items to group '485.IONSystem'.                    |           |       |              |           |           |  |
| 16.03.2020                                | 15:59:26                                                       | Added gro | Added group '485.ION.Tensiuni' to 'KEPware.KEPServerEx.V4'. |           |       |              |           |           |  |
| 16.03.2020                                | 16.03.2020 15:59:26 Added 3 items to group '485.ION.Tensiuni'. |           |                                                             |           |       |              |           |           |  |
|                                           |                                                                |           |                                                             |           |       |              |           |           |  |
| Ready                                     |                                                                |           |                                                             |           |       |              | Item Coun | t: 53 🏼 🎢 |  |